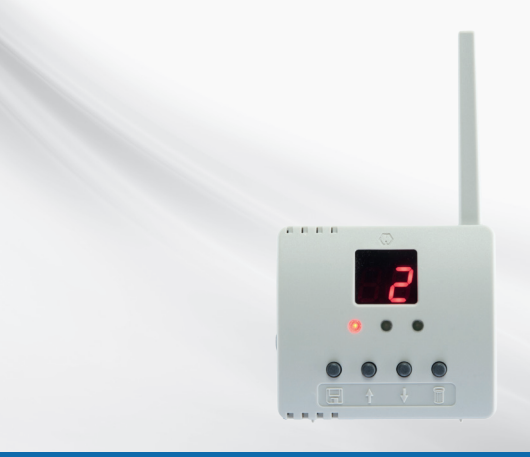

# eMitter Basic Bedienungsanleitung/User Manual

# Deutsch/English

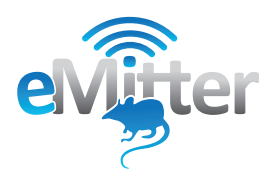

# Inhaltsverzeichnis

| Geräte- und Funktionsübersicht 4 |                                                         |      |
|----------------------------------|---------------------------------------------------------|------|
| 1.                               | Montage- und Bedienteile des eMitter Displays           | 4    |
| 1.1                              | Zustandsanzeigen am eMitter Display                     | 6    |
| 2.                               | Programmierung                                          | 9    |
| 2.1                              | Programmiermodus                                        | .10  |
| 2.2                              | Fallen programmieren                                    | .11  |
| 2.3                              | Fallen nach Stromausfall                                | .13  |
| 2.4                              | Löschfunktion                                           | .14  |
| 2.4.1                            | Programmierung einzelner Fallen lösche                  | .15  |
| 2.4.2                            | Programmierung von nicht mehr benötigten Fallen löschen | . 16 |
| 2.4.3                            | Programmierung sämtlicher Fallen löschen                | . 18 |
| _                                |                                                         |      |

| 3. | Technische Date | n | 20 | 0 |
|----|-----------------|---|----|---|
|----|-----------------|---|----|---|

# Geräte- und Funktionsübersicht

#### 1. Montage- und Bedienteile des eMitter Displays

Abbildung 1

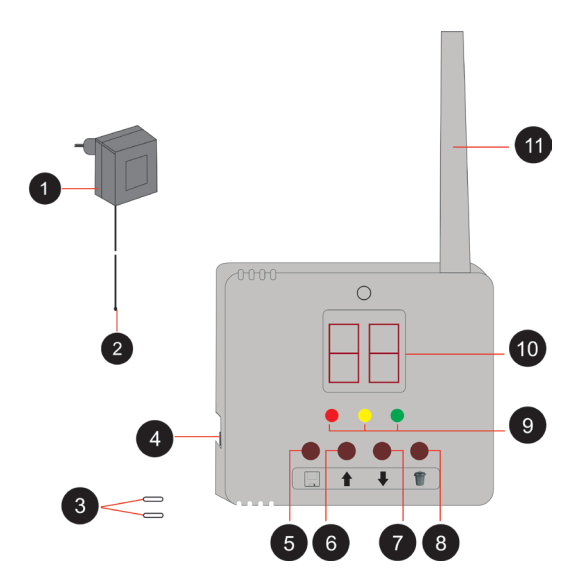

| Pos. | Bezeichnung                          | Bedienteil/<br>Anzeige                 | Funktion                                                                                  |
|------|--------------------------------------|----------------------------------------|-------------------------------------------------------------------------------------------|
| 1    | Netzteil                             | -                                      | Stromversorgung                                                                           |
| 2    | Anschlussstecker                     | Winkelstecker                          | Anschluss des Netzteils an das<br>eMitter Display                                         |
| 3    | Schraube mit Dübel                   | -                                      | Zur Wandmontage des eMitter<br>Displays                                                   |
| 4    | Anschlussbuchse                      | Buchse                                 | Anschluss des Netzteils an das<br>eMitter Display                                         |
| 5    | Speichertaste                        | Kurzhubtaste                           | - Fallen programmieren<br>- Programmiermodus beenden                                      |
| 6    | Pfeiltaste "oben"                    | Kurzhubtaste                           | Speicherplatz-Nummer erhöhen                                                              |
| 7    | Pfeiltaste "unten"                   | Kurzhubtaste                           | Speicherplatz-Nummer reduzieren                                                           |
| 8    | Löschtaste                           | Kurzhubtaste                           | Programmierung löschen                                                                    |
| 9    | Öffnungs- und<br>Programmieranzeigen | Leuchtdioden                           | Öffnungszustände:<br>Grüne LED leuchtet: Falle leer<br>Rote LED leuchtet: Falle ausgelöst |
| 10   | Display                              | Nummerische<br>zweistellige<br>Anzeige | Anzeige der Programmieranzeige                                                            |
| 11   | Antenne                              | -                                      | Empfang der Sendesignale                                                                  |

## 1.1 Zustandsanzeigen am eMitter Display

In diesem Kapitel erhalten Sie eine Übersicht über die möglichen Zustandsanzeigen und ihre Bedeutung.

| Zustandsanzeige | Bedeutung                                                                                                    |  |
|-----------------|----------------------------------------------------------------------------------------------------|--|
|                 | Programmversion<br>Bei der Inbetriebnahme sowie nach jeder Unter-<br>brechung der Stromversorgung wird am Display die<br>Programmversion Ihres Systems (z. B. P1) angezeigt.               |  |
|                 | Speicher leer / Reset<br>Nach Löschung aller programmierten Fallen<br>• erscheint die Anzeige "OO" am Display und<br>• alle 3 LEDs blinken.                                                |  |
|                 | Programmierung OK<br>Bei erfolgreicher Programmierung reagiert<br>das Gerät wie folgt:<br>• Am Display erscheint die Anzeige "SA" (= "safe").<br>• Die grüne LED leuchtet 4 Sekunden lang. |  |

| Zustandsanzeige | Bedeutung                                                                                                    |
|-----------------|----------------------------------------------------------------------------------------------------|
|                 | Speicher voll<br>Es können bis zu 128 Fallen auf bis zu 99 Speicher-<br>plätzen programmiert werden.<br>Bei einem weiteren Programmierversuch<br>• erscheint die Meldung "FU" (= "full" - Speicher voll)<br>und<br>• alle 3 LEDs leuchten. |
|                 | Löschen OK<br>Bei erfolgreicher Löschung reagiert das Gerät wie folgt:<br>• Am Display erscheint die Anzeige "CL" (= clear").<br>• Die gelbe LED leuchtet 4 Sekunden lang.                                                                 |
|                 | <ul> <li>Programmiermodus aktiv</li> <li>Bei aktiviertem Programmiermodus reagiert das Gerät<br/>wie folgt:</li> <li>Am Display erscheint die Anzeige "1" für den ersten<br/>Speicherplatz.</li> <li>Die grüne LED blinkt.</li> </ul>      |

| Zustandsanzeige | Bedeutung                                                                                                    |
|-----------------|----------------------------------------------------------------------------------------------------|
|                 | Löschfunktion aktiv<br>Nach Aktivieren der Löschfunktion reagiert das Gerät<br>wie folgt:<br>• Am Display ist keine Anzeige zu sehen.<br>• Die gelbe LED blinkt.                                                                                                    |
|                 | Löschvorgang<br>Während des Löschvorgangs<br>• leuchtet die rote LED 4 Sekunden lang.                                                                                                    |
|                 | Anzeige der nicht aktualisierten Fallen<br>Nach einem Stromausfall oder einer Unterbrechung<br>der Stromversorgung für länger als 30 Sekunden<br>reagiert das Gerät wie folgt:<br>• Im 2-Sekunden-Takt werden am Display die Fallen<br>angezeigt, zu denen keine Verbindung mehr besteht.<br>• Die rote LED blinkt. |

# Deutsch

# 2. Programmierung

Nehmen Sie zunächst das eMitter Display in Betrieb, damit Sie mit der Programmierung beginnen können:

| Schritt | Tätigkeit                                                                                                    | Erläuterung/Abbildung |
|---------|----------------------------------------------------------------------------------------------------|-----------------------|
| 1       | <b>eMitter Display in Betrieb nehmen</b><br>Schlieβen Sie das eMitter Display an eine<br>230V-Steckdose an. Verbinden Sie den<br>Winkelstecker (s. Abb. 1, Pos. 2) mit der<br>Anschlussbuchse am eMitter Display<br>(s. Abb. 1, Pos. 4). |                       |
| 2       | Displayanzeige<br>Im Display erscheint 2 Sekunden lang die<br>Programmversion.                                                                                                    |                       |
| 3       | Zustandsanzeige<br>Bei leerem Speicher erscheint die Anzeige<br>"00" und alle drei LEDs blinken.                                                                                                    |                       |

### 2.1 Programmiermodus

Programmierungen können nur im Programmiermodus vorgenommen werden. Zur Aktivierung bzw. Deaktivierung gehen Sie wie folgt vor:

| Schritt | Tätigkeit                                                                                                    | Erläuterung/Abbildung |
|---------|----------------------------------------------------------------------------------------------------|-----------------------|
| 1       | Programmiermodus aktivieren<br>Drücken Sie die . Taste (s. Abb. 1, Pos. 5)<br>und halten Sie diese gedrückt, bis die grüne<br>LED blinkt. Am Display erscheint die Anzeige<br>"1" für den ersten Speicherplatz.                                                                                                    |                       |
| 2       | Programmiermodus deaktivieren<br>Drücken Sie die Im Taste. Der Program-<br>miermodus wird beendet und das Gerät<br>wechselt in den normalen Bedienzustand:<br>Bei erfolgreicher Programmierung leuchtet<br>die grüne LED, wenn alle Fallen gespannt<br>sind. Die rote LED leuchtet, wenn eine oder<br>mehrere Fallen ausgelöst wurden. |                       |

#### Wichtig:

Der Programmiermodus bleibt 30 Sekunden aktiv, wenn Sie während dieser Zeit keine Taste drücken. Während dieser Zeit muss eine Programmierung erfolgen. Erfolgt 30 Sekunden lang keine Eingabe (keine Taste wird gedrückt), wird der Programmiermodus automatisch beendet.

# 2.2 Fallen programmieren

| Schritt | Tätigkeit                                                                                                    | Erläuterung/Abbildung |
|---------|----------------------------------------------------------------------------------------------------|-----------------------|
| 1       | Programmiermodus aktivieren                                                                                                    |                       |
| 2       | Nummer auswählen<br>Stellen Sie durch Drücken einer der Pfeil-<br>tasten (s. Abb. 1, Pos. 6 und 7) die Nummer<br>ein, unter der Sie die erste bereitliegende<br>Falle programmieren möchten.                                                                                               |                       |
| 3       | Fallen programmieren<br>Falle innerhalb von 5 Sekunden manuell<br>auslösen und wieder spannen.                                                                                                    | -                     |
| 4       | <ul> <li>Programmierung ok?</li> <li>Bei erfolgreicher Programmierung reagiert<br/>das Gerät wie folgt:</li> <li>Am Display erscheint die Anzeige "SA"<br/>(= "safe").</li> <li>Die grüne LED leuchtet 4 Sekunden lang.<br/>Danach ist die Falle erfasst und gespei-<br/>chert.</li> </ul> |                       |

| Schritt | Tätigkeit                                                                                                    | Erläuterung/Abbildung |
|---------|----------------------------------------------------------------------------------------------------|-----------------------|
| 5       | Weitere Programmierungen?<br>Wiederholen Sie nun die Schritte 2 bis 4 für<br>jede weitere Falle, die Sie programmieren<br>möchten.<br>Beachten Sie dabei, dass der Programmier-<br>modus nur aktiv bleibt, wenn innerhalb von<br>30 Sekunden eine weitere Eingabe erfolgt. | -                     |
| 6       | Programmiermodus beenden<br>Drücken Sie die 🛄 Taste oder warten Sie<br>30 Sekunden, bis der Programmiermodus<br>automatisch endet.                                                                                                    | -                     |
| 7       | Programmierung prüfen<br>Testen Sie nacheinander alle Stellungen der<br>programmierten Fallen<br>• ausgelöst<br>• nicht ausgelöst.<br>Prüfen Sie dabei die korrekte Anzeige der<br>LEDs.                                                                                   | -                     |

# Deutsch

### 2.3 Fallen nach Stromausfall

Nach einem Stromausfall bzw. einer Unterbrechung der Stromversorgung für mehr als 30 Sekunden müssen die Fallen aktualisiert (jedoch nicht neu programmiert) werden.

| Schritt | Tätigkeit                                                                                                    | Erläuterung/Abbildung       |
|---------|----------------------------------------------------------------------------------------------------|-----------------------------|
|         | Anzeige der nicht aktualisierten Fallen<br>Die rote LED blinkt und im 2-Sekunden-Takt<br>werden am Display alle Fallen angezeigt, zu<br>denen keine Verbindung mehr besteht.                                                                                                    |                             |
| 1       | Programmiermodus deaktivieren<br>Drücken Sie die III Taste.<br>Der Programmiermodus wird beendet und<br>das Gerät wechselt in den normalen Bedien-<br>zustand: Bei erfolgreicher Programmierung<br>leuchtet die grüne LED, wenn alle Fallen<br>gespannt sind. Die rote LED leuchtet, wenn<br>eine oder mehrere Fallen ausgelöst wurden. | -                           |
| 2       | Aktualisierung prüfen                                                                                                    | Aktualisierung vollständig? |

### 2.4 Löschfunktion

Folgende Löschfunktionen sind möglich:

- Programmierung einzelner Fallen löschen
- Programmierung von nicht mehr benötigten Fallen löschen
- Programmierung sämtlicher Fallen löschen (Reset, Speicher komplett löschen)

#### Hinweis:

Während dieser Zeit kann kein weiterer Programmierschritt vorgenommen werden.

| Schritt | Tätigkeit                                                                                                    | Erläuterung/Abbildung |
|---------|----------------------------------------------------------------------------------------------------|-----------------------|
| 1       | Löschfunktion aktivieren<br>Drücken Sie die -Taste (s. Abb. 1, Pos. 8)<br>und halten Sie diese gedrückt, bis die gelbe<br>LED blinkt. Am Display ist keine Anzeige<br>zu sehen.                                                                                                    |                       |
| 2       | Fallen löschen<br>Falle innerhalb von 5 Sekunden manuell<br>auslösen und wieder spannen.                                                                                                    | -                     |
| 3       | Löschen ok?<br>Bei erfolgreicher Löschung reagiert das<br>Gerät wie folgt:<br>• Am Display erscheint die Anzeige "CL"<br>(= "clear").<br>• Die gelbe LED leuchtet.                                                                                                    |                       |
| 4       | Weitere Funksender löschen<br>Um weitere Fallen zu löschen, müssen Sie<br>jeweils die Löschfunktion beenden:<br>Drücken Sie die M-Taste. und halten Sie<br>diese gedrückt, bis das Gerät in den norma-<br>len Bedienzustand wechselt.<br>Wiederholen Sie dann die Schritte 1 bis 4<br>für jede weitere zu löschende Falle. | -                     |

| Schritt | Tätigkeit                                                                                                    | Erläuterung/Abbildung |
|---------|----------------------------------------------------------------------------------------------------|-----------------------|
| 1       | Löschfunktion aktivieren<br>Drücken Sie die                                                                                                    |                       |
| 2       | Nummer auswählen<br>Stellen Sie durch Drücken einer der Pfeil-<br>tasten die Falle ein, die Sie löschen möchten.                                                   |                       |
| 3       | Falle löschen<br>Drücken Sie die IIII-Taste.                                                                                                    | -                     |
| 4       | Löschen ok?<br>Bei erfolgreicher Löschung reagiert das<br>Gerät wie folgt:<br>• Am Display erscheint die Anzeige "CL"<br>(= "clear").<br>• Die gelbe LED leuchtet. |                       |

| Schritt | Tätigkeit                                                                                                    | Erläuterung/Abbildung |
|---------|----------------------------------------------------------------------------------------------------|-----------------------|
| 5       | Weitere Fallen löschen<br>Wiederholen Sie die Schritte 1 bis 4.<br>Löschfunktion beenden:<br>Drücken Sie die M-Taste und halten Sie die-<br>se gedrückt, bis das Gerät in den normalen<br>Bedienzustand wechselt. | -                     |

# 2.4.3 Programmierung sämtlicher Fallen löschen

| Schritt | Tätigkeit                                                                                                    | Erläuterung/Abbildung |
|---------|----------------------------------------------------------------------------------------------------|-----------------------|
| 1       | Stromversorgung unterbrechen<br>Ziehen Sie das Netzteil aus der Netzsteck-<br>dose und stecken Sie es nach 10 Sekunden<br>wieder ein. Am Display ist keine Anzeige<br>zu sehen. | -                     |
| 2       | Löschfunktion aktivieren<br>Drücken Sie die IIII-Taste und halten Sie<br>diese gedrückt, bis die gelbe LED blinkt. Am<br>Display ist keine Anzeige zu sehen.                    |                       |
| 3       | Alle Fallen löschen<br>Drücken Sie die U-Taste und halten Sie<br>diese gedrückt, bis die rote LED 4 Sekunden<br>lang leuchtet.                                                  |                       |

| Schritt | Tätigkeit                                                                                                    | Erläuterung/Abbildung |
|---------|----------------------------------------------------------------------------------------------------|-----------------------|
| 4       | Löschen ok?<br>Nach 4 Sekunden wechselt das Gerät in den<br>Programmiermodus:<br>• Die grüne LED und die Nummer "1" blinken. |                       |
| 5       | Löschfunktion beenden<br>Drücken Sie die                                                                                     |                       |

#### Neue Programmierung?

Programmieren Sie die Fallen neu.

Deutsch

## 3. Technische Daten

| eMitter Display      |                           |  |
|----------------------|---------------------------|--|
| Netzteil, Eingang    | 230 V~ / 30 mA / 50 Hz    |  |
| UK-Netzteil, Eingang | 230-240 V~ /28 mA / 50 Hz |  |
| Netzteil, Ausgang    | 9,5 V / 400 mA            |  |
| Temperaturbereich    | 0 °C bis 35 °C            |  |
| Lagerung             | in trockenen Räumen       |  |

# Content

| Devi  | ce- and function overview                               | . 22 |
|-------|---------------------------------------------------------|------|
| 1.    | Assembly- and operation elements of the eMitter Display | .22  |
| 1.1   | Status indication at the eMitter Display                | . 24 |
| 2.    | Programming                                             | . 27 |
| 2.1   | Programming mode                                        | .28  |
| 2.2   | Programming traps                                       | . 29 |
| 2.3   | Traps after a power failure                             | 31   |
| 2.4   | Delete function                                         | . 32 |
| 2.4.1 | Deletion of programming of single traps                 | . 33 |
| 2.4.2 | Programmierung von nicht mehr benötigten Fallen löschen | .34  |
| 2.4.3 | Deletion of programming of all traps                    | . 36 |
| 3     | Technical data                                          | 28   |

English

# Device- and function overview

#### 1. Assembly- and operation elements of the eMitter Display

Figure 1

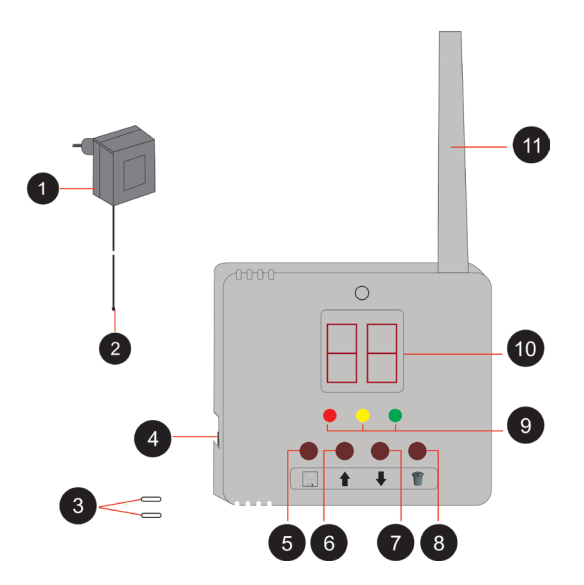

| Pos. | Title                                     | Control unit/<br>Display      | Functioning                                                                                |
|------|-------------------------------------------|-------------------------------|--------------------------------------------------------------------------------------------|
| 1    | Mains adapter                             | -                             | Power supply                                                                               |
| 2    | Connecting plug                           | Angle plug                    | Connection of the mains adapter to the eMitter Display                                     |
| 3    | Screw with dowel                          | -                             | For wall-mounting the eMitter<br>Displays                                                  |
| 4    | Connector socket                          | Socket                        | Connection of the mains adapter to the eMitter Display                                     |
| 5    | Memory button                             | Short-stroke key              | - Programming traps<br>- Exit programming mode                                             |
| 6    | Arrow key "up"                            | Short-stroke key              | Increase memory slot number                                                                |
| 7    | Arrow key "down"                          | Short-stroke key              | Reduce memory slot number                                                                  |
| 8    | Delete button                             | Short-stroke key              | Delete programming                                                                         |
| 9    | Opening - and<br>programming<br>indicator | Illuminating<br>diode         | Opening states:<br>Green LED lights up: trap is empty<br>Red LED lights up: trap activated |
| 10   | Display                                   | Digital two-<br>digit display | Display of the programming<br>display                                                      |
| 11   | Antenna                                   | -                             | Receipt of the transmitted signal                                                          |

## 1.1 Status indication at the eMitter Display

This chapter gives an overview of the possible status indications and their meaning.

| Status indication | Meaning                                                                                                    |
|-------------------|----------------------------------------------------------------------------------------------------|
|                   | <b>Program version</b><br>When commissioning the device or after every<br>interruption of the power supply the display shows<br>the program version of your system (e.g. P1).  |
|                   | Memory empty / Reset<br>After deleting all programmed traps<br>• the display shows "00" and<br>• all 3 LEDs light up.                                                          |
|                   | Programming OK<br>If programming is successful the device shows the<br>following response:<br>• The display shows "SA" (= "safe").<br>• The green LED lights up for 4 seconds. |

| Status indication | Meaning                                                                                                    |  |
|-------------------|----------------------------------------------------------------------------------------------------|--|
|                   | Memory full<br>Up to 128 traps can be programmed on up to 99<br>memory slots.<br>At a further programming attempt<br>• the message "FU" (= "full" - full memory)<br>and<br>• all three LEDs are lit. |  |
|                   | Deleting OK<br>If deleting is successful the device shows the following<br>response:<br>• The display shows "CL" (= clear").<br>• The yellow LED lights up for 4 seconds.                            |  |
|                   | Programming mode active<br>If programming mode is active the device shows the<br>following response:<br>• The display shows "1"for the first memory slot.<br>• The green LED flashes.                |  |

| Status indication | Meaning                                                                                                    |
|-------------------|----------------------------------------------------------------------------------------------------|
|                   | Delete function active<br>After activating the delete the device shows the<br>following response:<br>• empty display.<br>• The yellow LED flashes.                                                                                                    |
|                   | Delete procedure<br>During delete procedure<br>• The red LED light up for 4 seconds.                                                                                                    |
|                   | Indication of not updated traps<br>After a power failure or an interruption of the power<br>supply for longer than 30 seconds the device shows<br>the following response:<br>• Every two seconds the display shows the traps, to<br>which there is no longer any connection.<br>• The red LED flashes. |

# 2. Programming

Before you can start programming, put the eMitter display into operation:

| Step | Activity                                                                                                    | Explanation / Illustration |
|------|----------------------------------------------------------------------------------------------------|----------------------------|
| 1    | Putting the eMitter display into operation<br>Connect the eMitter display to a 230V-plug<br>socket. Connect the angle plug (see Fig. 1,<br>Pos. 2) to the connector socket at the<br>eMitter display (see Fig. 1, Pos. 4). |                            |
| 2    | <b>Display</b><br>The display shows the the program version<br>for 2 seconds.                                                                                                    |                            |
| 3    | Status indication<br>If the memory is empty the display shows<br>"00", and all three LEDs are flashing.                                                                                                    |                            |

### 2.1 Programming mode

Programming can only take place in the programming mode. For activation/deactivation proceed as follows:

| Step | Activity                                                                                                    | Explanation / Illustration |
|------|----------------------------------------------------------------------------------------------------|----------------------------|
| 1    | Activating programming mode<br>Press thekey (see Fig. 1, Pos. 5) and<br>keep it pressed until the green LED is<br>flashing. The display shows "1" for the first<br>memory slot.                                                                                                    |                            |
| 2    | Deactivating the programming mode<br>Press the Rey.<br>The programming mode is terminated and<br>the device switches to standard mode:<br>If the programming is successful the green<br>LED lights up if all traps are set.<br>The red LED lights up if one or more traps<br>were triggered. |                            |

#### Important:

The programming mode stays active for 30 seconds if no key is pressed inbetween. During this time programming must take place. If no input is made for 30 seconds (no key is pressed), the programming mode is terminated automatically.

# 2.2 Programming traps

| Step | Activity                                                                                                    | Explanation / Illustration |
|------|----------------------------------------------------------------------------------------------------|----------------------------|
| 1    | Activating programming mode                                                                                                    |                            |
| 2    | Select number<br>By pressing one of the arrow keys (see<br>Fig. 1, Pos. 6 and 7) set the number under<br>which you would like to program the first<br>ready trap.                                                                                            |                            |
| 3    | <b>Programming traps</b><br>Triggering of trap manually within<br>5 seconds and set again.                                                                                                    | -                          |
| 4    | <ul> <li>Programming ok?</li> <li>If programming is successful the device shows the following response:</li> <li>The display shows "SA" (= "safe").</li> <li>The green LED lights up for 4 seconds. Afterwards the trap has been filed and saved.</li> </ul> |                            |

| Step | Activity                                                                                                    | Explanation / Illustration |
|------|----------------------------------------------------------------------------------------------------|----------------------------|
| 5    | Further programming?<br>Repeat steps 2 - 4 for each additional trap<br>you would like to program.<br>Please note that the programming mode<br>only stays activated if an entry is made<br>within 30 seconds. | -                          |
| 6    | Exit Programming mode<br>Press the International Press the International Press the International Press the Programming mode is terminated automatically.                                                     | -                          |
| 7    | Check Programming<br>Check the status of the programmed traps<br>one after the other<br>• activated<br>• not activated.<br>Check the correct indication of the LEDs.                                         | -                          |

## 2.3 Traps after a power failure

After a power failure or an interruption of power supply for more than 30 seconds the traps have to be updated (but not reprogrammed).

| Step | Activity                                                                                                    | Explanation / Illustration |
|------|----------------------------------------------------------------------------------------------------|----------------------------|
|      | Indication of not updated traps<br>The red LED flashes and every 2 seconds<br>all traps which are no longer connected are<br>shown in the display.                                                                                                    |                            |
| 1    | Deactivating programming mode<br>Press the Rey.<br>The programming mode is terminated and<br>the device switches to standard mode:<br>If the programming is successful the green<br>LED lights up if all traps are set.<br>The red LED lights up if one or more traps<br>were triggered. | -                          |
| 2    | Check update                                                                                                    | Update completed?          |

#### 2.4 Delete function

The following delete functions are available:

- Deletion of programming of single traps
- Deletion of programming of no longer required traps
- Deletion of programming of all traps (Reset, complete memory deletion)

#### Remark:

During this time no further programming step can take place.

| Step | Activity                                                                                                    | Explanation / Illustration |
|------|----------------------------------------------------------------------------------------------------|----------------------------|
| 1    | Activating delete function<br>Press the W-key (see fig. 1, Pos. 8) and<br>keep it pressed until the yellow LED flashes.<br>Display stays blank.                                                                                                    |                            |
| 2    | <b>Deleting traps</b><br>Trigger the trap within 5 s manually and<br>set again.                                                                                                    | -                          |
| 3    | Deletion ok?<br>When the deletion was successful the<br>device shows the following response:<br>• The display shows "CL" (= "clear").<br>• The yellow LED lights up.                                                                                                    |                            |
| 4    | Deletion of further radio transmitters<br>In order to delete further traps in each case<br>the delete function has to be terminated:<br>Press the -key and keep it pressed until<br>device switches to standard mode.<br>Repeat steps 1 to 4 for each further trap to<br>be deleted. | -                          |

| Step | Activity                                                                                                    | Explanation / Illustration |
|------|----------------------------------------------------------------------------------------------------|----------------------------|
| 1    | Activating delete function<br>Press the                                                                                                    |                            |
| 2    | Select number<br>By using the arrows select the trap you<br>would like to delete.                                                                               |                            |
| 3    | Deleting trap<br>Press the III-key.                                                                                                    | -                          |
| 4    | Deletion ok?<br>When the deletion is successful the device<br>shows the following response:<br>• Display shows "CL" (= "clear").<br>• The yellow LED lights up. |                            |

| Step | Activity                                                                                                    | Explanation / Illustration |
|------|----------------------------------------------------------------------------------------------------|----------------------------|
| 5    | Deleting further traps<br>Repeat steps 1 to 4.<br>Terminating delete function:<br>Press the M-key and keep it pressed until<br>the device switches to standard mode. | -                          |

# 2.4.3 Deletion of programming of all traps

| Step | Activity                                                                                                    | Explanation / Illustration |
|------|----------------------------------------------------------------------------------------------------|----------------------------|
| 1    | <b>Disconnection of power supply</b><br>Unplug the power adaptor from the socket<br>und plug it back in after 10 seconds. The<br>display stays blank. | -                          |
| 2    | Activating delete function<br>Press the M-key and keep it pressed until<br>the yellow flashes. Display stays blank.                                   |                            |
| 3    | Deleting all traps<br>Press the U-key and keep it pressed until<br>the red LED lights up for 4 seconds.                                               |                            |

| Step | Activity                                                                                                    | Explanation / Illustration |
|------|----------------------------------------------------------------------------------------------------|----------------------------|
| 4    | Deletion ok?<br>After 4 seconds the device switches to the<br>programming mode:<br>• The green LED and the number "1"is<br>flashing.                                                                                     |                            |
| 5    | Terminating the delete function<br>Press the W-key and keep it pressed until<br>the device switches to standard mode.<br>When the memory is deleted completely<br>all 3 LEDs are flashing and the display<br>shows "00". |                            |

#### New programming?

Reprogram the traps.

English

## 3. Technical data

| eMitter Display         |                           |  |
|-------------------------|---------------------------|--|
| Power adaptor, input    | 230 V~ / 30 mA / 50 Hz    |  |
| UK-power adaptor, input | 230-240 V~ /28 mA / 50 Hz |  |
| Power adaptor, output   | 9,5 V / 400 mA            |  |
| Temperature range       | 0 °C to 35 °C             |  |
| Storage                 | in dry rooms              |  |

# Inhaltsverzeichnis/Content

| SWOPBOX Bedienungsanleitung     |    |
|---------------------------------|----|
| Speed-Break Bedienungsanleitung | 42 |
| SWOPBOX User Manual             |    |
| Speed-Break User Manual         |    |

# SWOPBOX

#### Bedienungsanleitung

#### Allgemeine Informationen

Die SWOPBOX besteht aus zwei Teilen: dem Wandadapter und dem Deckel. Der Deckel enthält die Schlagfalle (Mitte), den Sender (links) und Köder (rechts). Der Sender funktioniert ohne Batterie und ist spritzwassergeschützt. Durch die Befestigung des Wandadapters an der Wand ist die Box vor Unreinheiten und Wasser geschützt. So bleibt sie ständig attraktiv für Nager und kann vor allem in Hygienebereichen ihre Vorteile ausspielen.

| Abbildung | Erläuterung                                                                                                    |
|-----------|----------------------------------------------------------------------------------------------------|
|           | Nager gelangen durch die beiden unteren Eintrittskanäle in die<br>Box. Dies geschieht z. B. durch einen attraktiven Köder (NARA),<br>meistens reicht aber schon die große Neugierde und der ausge<br>prägte Spieltrieb aus, um Nager mit der SWOPBOX zu fangen.<br>Die Kombination der SWOPBOX mit dem Sender erspart<br>Ihnen die tägliche Kontrolle der Schlagfallen. Nur, wenn Sie<br>eine Nachricht per SMS oder E-Mail erhalten, müssen Sie die<br>Hygieneköderstation SWOPBOX kontrollieren. |
|           | Sobald Sie eine Nachricht erhalten haben, öffnen Sie die<br>SWOPBOX. Hierzu drücken Sie bitte auf den Presspunkt und<br>drehen die Box gleichzeitig mit dem Uhrzeigersinn nach<br>rechts. Durch diese Kombination von Pressen und Drehen<br>können Sie die SWOPBOX mühelos von ihrem gesicherten<br>Standpunkt entfernen.                                                                                                    |

#### Abbildung

#### Erläuterung

Um die Falle nach einem Fang wieder zu aktivieren, spannen Sie die Schlagfalle einfach mit einem Finger nach hinten, bis sie mit einem "Klick" fest einrastet.

Bitte beachten Sie: Dies ist nur in einer horizontalen Position der Box möglich, vertikal lässt sie sich nicht spannen.

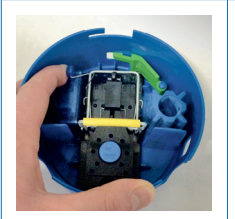

Ist die Falle gespannt, reaktivieren Sie den Sender. Dazu klicken Sie einfach den Hebel auf dem blauen eMitter Sender zur Innenseite, bis auch dieser mit einem "Klick" einrastet.

Nun ist die Falle wieder aktiv und drückt bei einem erneuten Fang diesen Hebel zur Seite, so dass Ihnen eine Nachricht gesendet wird.

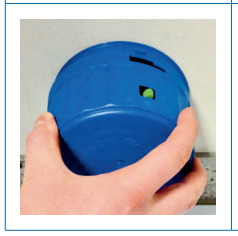

Drehen Sie die SWOPBOX nun in die richtige Position und halten Sie diese so auf den Wandadapter, dass die Schrift des eMitter-Zeichens parallel zum Boden ist und die Box, wie auf der Abbildung zu sehen, nahtlos in die Wandhalterung einrasten kann.

Also erst, wie abgebildet, andrücken und dann gegen den Uhrzeigersinn drehen, bis die Box mit einem "Klick" einrastet.

Viel Erfolg mit eMitter und der SWOPBOX von FuturA.

# Speed-Break

#### Bedienungsanleitung

#### Abbildung

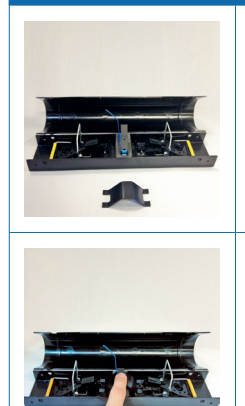

#### Erläuterung

Dieser Tunnel enthält zwei Mäuse-Schlagfallen und einen Sender. Der Sender funktioniert ohne Batterie und ist spritzwassergeschützt. Außerdem gehört die Brücke (unterer Bildbereich) dazu. Der Tunnel dirigiert die Mäuse direkt in die Falle, sodass man komplett ohne giftigen Köder gegen Mäuse auskomnt. Über den Sender erhalten man (per E-Mail oder SMS) eine Nachricht, sobald eine Maus gefangen wurde dadurch entfallen die zeitlich aufwändigen, aber gesetzlich vorgeschriebenen, täglichen Kontrollen der Boxen.

Um die Falle nach einem Fang wieder zu aktivieren, pressen Sie die Brücke wie abgebildet mit dem Zeigefinger herunter, sodass sie die Wippe des Senders in der Mitte herunterdrückt.

|   | Halten Sie Ihren Zeigefinger weiterhin auf der Brücke.<br>Gleichzeitig spannen Sie die fest montierten Fallen mit dem<br>Zeigefinger der anderen Hand abwechselnd, bis sie mit einem<br>"Klick" einrasten.                            |
|---|----------------------------------------------------------------------------------------------------|
| A | Sind beide Fallen eingerastet, können Sie die Hände entfernen.<br>Die Brücke wird nun von beiden Schlagfallen heruntergedrückt.<br>Sobald eine Falle auslöst, klappt die Wippe des Senders nach<br>oben und das Signal wird versandt. |
|   | Schließen Sie nun bitte die Falle vorsichtig und drücken Sie<br>leicht auf beiden Seiten an den Öffnungen (siehe Druckpunkt                                                                                                    |

Erläuterung

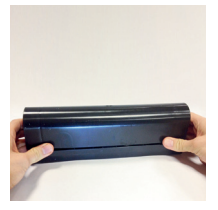

Abbildung

ken Sie ruckpunkt des Daumens), sodass die Box sicher einrasten kann. Danach platzieren Sie die Box wieder an ihrem Platz direkt an der Wand, sodass keine Nager zwischen der Box und der Wand laufen können.

Viel Erfolg mit eMitter und der Speed-Break von FuturA.

# SWOPBOX

#### **User Manual**

#### **General Information**

The SWOPBOX is made up of two parts: the wall mount and the BOX. The BOX contains the transmitter (left), the snap trap (middle) and the bait (right). The transmitter works without any battery or power source and is splash-proof. By mounting the BOX to the wall, it is protected against all sorts of liquid and dirt and thus stays attractive for rodents. Especially in high-hygiene areas the SWOPBOX reveals its broad advantages.

| Illustration | Explanation                                                                                                    |
|--------------|----------------------------------------------------------------------------------------------------|
|              | Rodents will enter the SWOPBOX through the two entrance<br>canals at the bottom. This happens because of an attractive<br>bait (NARA), but mostly their natural curiosity and immense<br>play instinct drives them into entering the SWOPBOX.<br>Combining SWOPBOX with a eMitter transmitter saves you the<br>time for daily controls of the snap traps. Only when an alert<br>appears via SMS or Email, the SWOPBOX has to be checked<br>for rodents. |
|              | As soon as you get a Message, you open the SWOPBOX by<br>pressing the unlock-arm and simultaneously rotating it clock-<br>wise. Through the combination of pressing and rotating, you<br>can comfortably take your SWOPBOX of its secure position.                                                                                                    |

| ÷.   | <br> |  |   |
|------|------|--|---|
| <br> |      |  |   |
| <br> |      |  |   |
|      |      |  | - |

#### Explanation

To reactivate the trap after a catch, just tense the snap trap with one finger until it firmly "clicks into place".

Please note: this procedure is only possible horizontally, it is not possible to reactivate your snap trap vertically.

After tensioning the trap, reactivate the transmitter. Just click the arm of the transmitter in the direction of the snap trap until it "clicks into place".

Now the SWOPBOX is active again. When it catches another rodent, it will push the arm to the side and you will get another message.

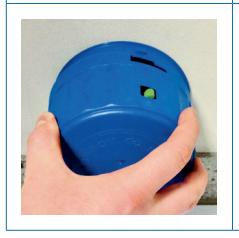

Now please slide the BOX onto the wall-mount so the eMitter Logo is parallel to the floor. Then rotate it anticlockwise until it smoothly clicks into place and is safe for use again.

Much success with eMitter and SWOPBOX by FuturA.

# Speed-Break

#### **User Manual**

#### Illustration

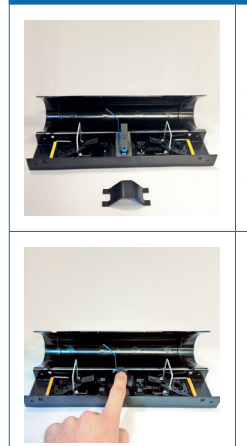

#### Explanation

This tunnel contains two snap traps and one transmitter. The transmitter works without any battery or power source and is splashproof. Also a part of the set: the bridge (see bottom of picture). The tunnel makes use of the natural movement of rodents and automatically forces them to run into it. Thus we can fight rodents without any toxic baits in your company. We don't want you to control each and every box in your company every day as required by law. If a trap snaps, the transmitter will create a message for you (Email or SMS), so you only have to check the according box.

To reactivate the trap after a catch, just press the bridge (see image) directly onto the transmitter with your forefinger. Thereby the rocker switch of the transmitter will be brought down.

| Illustration | Explanation                                                                                                    |
|--------------|----------------------------------------------------------------------------------------------------|
|              | Keep your pressure on the bridge while simultaneously ten-<br>sioning the fixed snap traps with the forefinger of your other<br>hand until they click into place.                                                                                                    |
| A            | As soon as both snap traps are adjusted you can remove your<br>hands. The bridge will now be held down by both snap traps.<br>As soon as one trap snaps the rocker switch of the transmitter<br>will speed up and you will receive a message.                                   |
|              | Now carefully close the tunnel by pressing both pressure<br>points (see image) and it will smoothly click into place.<br>Place the tunnel directly at the wall, so no rodent can move<br>between the trap and the wall.<br>Much success with eMitter and Speed-Break by FuturA. |

| Kontrollstellen-<br>nummer/<br>Control Point | Ort / place | Ratte/<br>rat | Maus/<br>mouse | Datum/date | Notiz/note |
|----------------------------------------------|-------------|---------------|----------------|------------|------------|
|                                              |             |               |                |            |            |
|                                              |             |               |                |            |            |
|                                              |             |               |                |            |            |
|                                              |             |               |                |            |            |
|                                              |             |               |                |            |            |
|                                              |             |               |                |            |            |
|                                              |             |               |                |            |            |
|                                              |             |               |                |            |            |

|      | 9<br>9<br>9<br>9<br>9<br>9                                                                  |      |      |  |
|------|---------------------------------------------------------------------------------------------|------|------|--|
|      | *<br>*<br>*                                                                                 |      |      |  |
|      | -<br>-<br>-<br>-                                                                            |      |      |  |
|      | 5<br>5<br>5<br>5                                                                            |      |      |  |
|      |                                                                                             |      |      |  |
|      | 2<br>2<br>2<br>2<br>2                                                                       |      |      |  |
|      | -<br>-<br>-<br>-<br>-<br>-<br>-<br>-<br>-<br>-<br>-<br>-<br>-<br>-<br>-<br>-<br>-<br>-<br>- |      |      |  |
|      |                                                                                             |      | <br> |  |
|      |                                                                                             |      |      |  |
|      |                                                                                             |      |      |  |
| <br> | <br>*                                                                                       | <br> | <br> |  |
|      |                                                                                             |      |      |  |
| <br> | <br>                                                                                        |      |      |  |
|      |                                                                                             |      | <br> |  |
|      |                                                                                             |      |      |  |
|      | 5<br>5<br>5<br>6                                                                            |      |      |  |
|      | *                                                                                           |      |      |  |
|      | -<br>-<br>-<br>-<br>-<br>-<br>-<br>-<br>-<br>-<br>-<br>-<br>-<br>-<br>-<br>-<br>-<br>-<br>- |      |      |  |
|      | 5<br>5<br>5<br>5<br>5                                                                       |      |      |  |
|      | 5<br>5<br>6<br>7<br>8<br>8<br>9<br>8                                                        |      |      |  |
|      |                                                                                             |      |      |  |
|      |                                                                                             |      |      |  |
|      | -<br>-<br>                                                                                  |      |      |  |
|      | 5<br>5<br>5                                                                                 |      |      |  |

| Kontrollstellen-<br>nummer/<br>Control Point | Ort / place | Ratte/<br>rat | Maus/<br>mouse | Datum/date | Notiz/note |
|----------------------------------------------|-------------|---------------|----------------|------------|------------|
|                                              |             |               |                |            |            |
|                                              |             |               |                |            |            |
|                                              |             |               |                |            |            |
|                                              |             |               |                |            |            |
|                                              |             |               |                |            |            |
|                                              |             |               |                |            |            |
|                                              |             |               |                |            |            |
|                                              |             |               |                |            |            |

|      | 9<br>9<br>9<br>9<br>9<br>9                                                                  |      |      |  |
|------|---------------------------------------------------------------------------------------------|------|------|--|
|      | *<br>*<br>*                                                                                 |      |      |  |
|      | -<br>-<br>-<br>-                                                                            |      |      |  |
|      | 5<br>5<br>5<br>5                                                                            |      |      |  |
|      |                                                                                             |      |      |  |
|      | 2<br>2<br>2<br>2<br>2<br>2                                                                  |      |      |  |
|      | -<br>-<br>-<br>-<br>-<br>-<br>-<br>-<br>-<br>-<br>-<br>-<br>-<br>-<br>-<br>-<br>-<br>-<br>- |      |      |  |
|      |                                                                                             |      | <br> |  |
|      |                                                                                             |      |      |  |
|      |                                                                                             |      |      |  |
| <br> | <br>*                                                                                       | <br> | <br> |  |
|      |                                                                                             |      |      |  |
| <br> | <br>                                                                                        |      |      |  |
|      |                                                                                             |      | <br> |  |
|      |                                                                                             |      |      |  |
|      | 5<br>5<br>5<br>6                                                                            |      |      |  |
|      | *                                                                                           |      |      |  |
|      | -<br>-<br>-<br>-<br>-<br>-<br>-<br>-<br>-<br>-<br>-<br>-<br>-<br>-<br>-<br>-<br>-<br>-<br>- |      |      |  |
|      | 5<br>5<br>5<br>5<br>5                                                                       |      |      |  |
|      | 5<br>5<br>6<br>7<br>8<br>8<br>9<br>8                                                        |      |      |  |
|      |                                                                                             |      |      |  |
|      |                                                                                             |      |      |  |
|      | -<br>-<br>                                                                                  |      |      |  |
|      | 5<br>5<br>5                                                                                 |      |      |  |

| Kontrollstellen-<br>nummer/<br>Control Point | Ort / place | Ratte/<br>rat | Maus/<br>mouse | Datum/date | Notiz/note |
|----------------------------------------------|-------------|---------------|----------------|------------|------------|
|                                              |             |               |                |            |            |
|                                              |             |               |                |            |            |
|                                              |             |               |                |            |            |
|                                              |             |               |                |            |            |
|                                              |             |               |                |            |            |
|                                              |             |               |                |            |            |
|                                              |             |               |                |            |            |
|                                              |             |               |                |            |            |

|      | 9<br>9<br>9<br>9<br>9<br>9                                                                  |      |      |  |
|------|---------------------------------------------------------------------------------------------|------|------|--|
|      | *<br>*<br>*                                                                                 |      |      |  |
|      | -<br>-<br>-<br>-                                                                            |      |      |  |
|      | 5<br>5<br>5<br>5                                                                            |      |      |  |
|      |                                                                                             |      |      |  |
|      | 2<br>2<br>2<br>2<br>2                                                                       |      |      |  |
|      | -<br>-<br>-<br>-<br>-<br>-<br>-<br>-<br>-<br>-<br>-<br>-<br>-<br>-<br>-<br>-<br>-<br>-<br>- |      |      |  |
|      |                                                                                             |      |      |  |
|      |                                                                                             |      |      |  |
|      |                                                                                             |      |      |  |
| <br> | <br>*                                                                                       | <br> | <br> |  |
|      |                                                                                             |      |      |  |
| <br> | <br>                                                                                        |      |      |  |
|      |                                                                                             |      | <br> |  |
|      |                                                                                             |      |      |  |
|      | 5<br>5<br>5<br>6                                                                            |      |      |  |
|      | *                                                                                           |      |      |  |
|      | -<br>-<br>-<br>-<br>-<br>-<br>-<br>-<br>-<br>-<br>-<br>-<br>-<br>-<br>-<br>-<br>-<br>-<br>- |      |      |  |
|      | 5<br>5<br>5<br>5<br>5                                                                       |      |      |  |
|      | 5<br>5<br>6<br>7<br>8<br>8<br>8<br>8<br>8<br>9                                              |      |      |  |
|      |                                                                                             |      |      |  |
|      |                                                                                             |      |      |  |
|      | -<br>-<br>                                                                                  |      |      |  |
|      | 5<br>5<br>5                                                                                 |      |      |  |

| Gru | ndris | spla | n/ma | ър |  |  |  |      |  |  |      |  |
|-----|-------|------|------|----|--|--|--|------|--|--|------|--|
|     |       |      |      |    |  |  |  |      |  |  |      |  |
|     |       |      |      |    |  |  |  |      |  |  |      |  |
|     |       |      |      |    |  |  |  |      |  |  |      |  |
|     |       |      |      |    |  |  |  |      |  |  |      |  |
|     |       |      |      |    |  |  |  |      |  |  |      |  |
|     |       |      |      |    |  |  |  |      |  |  |      |  |
|     |       |      |      |    |  |  |  |      |  |  |      |  |
|     |       |      |      |    |  |  |  |      |  |  |      |  |
|     |       |      |      |    |  |  |  |      |  |  |      |  |
|     |       |      |      |    |  |  |  |      |  |  |      |  |
|     |       |      |      |    |  |  |  |      |  |  |      |  |
|     |       |      |      |    |  |  |  |      |  |  |      |  |
|     |       |      |      |    |  |  |  |      |  |  |      |  |
|     |       |      |      |    |  |  |  |      |  |  |      |  |
|     |       |      |      |    |  |  |  |      |  |  |      |  |
|     |       |      |      |    |  |  |  |      |  |  |      |  |
|     |       |      |      |    |  |  |  |      |  |  |      |  |
|     |       |      |      |    |  |  |  |      |  |  |      |  |
|     |       |      |      |    |  |  |  |      |  |  |      |  |
|     |       |      |      |    |  |  |  |      |  |  | <br> |  |
|     |       |      |      |    |  |  |  |      |  |  |      |  |
|     |       |      |      |    |  |  |  |      |  |  |      |  |
|     |       |      |      |    |  |  |  |      |  |  | <br> |  |
|     |       |      |      |    |  |  |  |      |  |  | <br> |  |
|     |       |      |      |    |  |  |  |      |  |  |      |  |
|     |       |      |      |    |  |  |  | <br> |  |  | <br> |  |
|     |       |      |      |    |  |  |  |      |  |  | <br> |  |
|     |       |      |      |    |  |  |  |      |  |  |      |  |

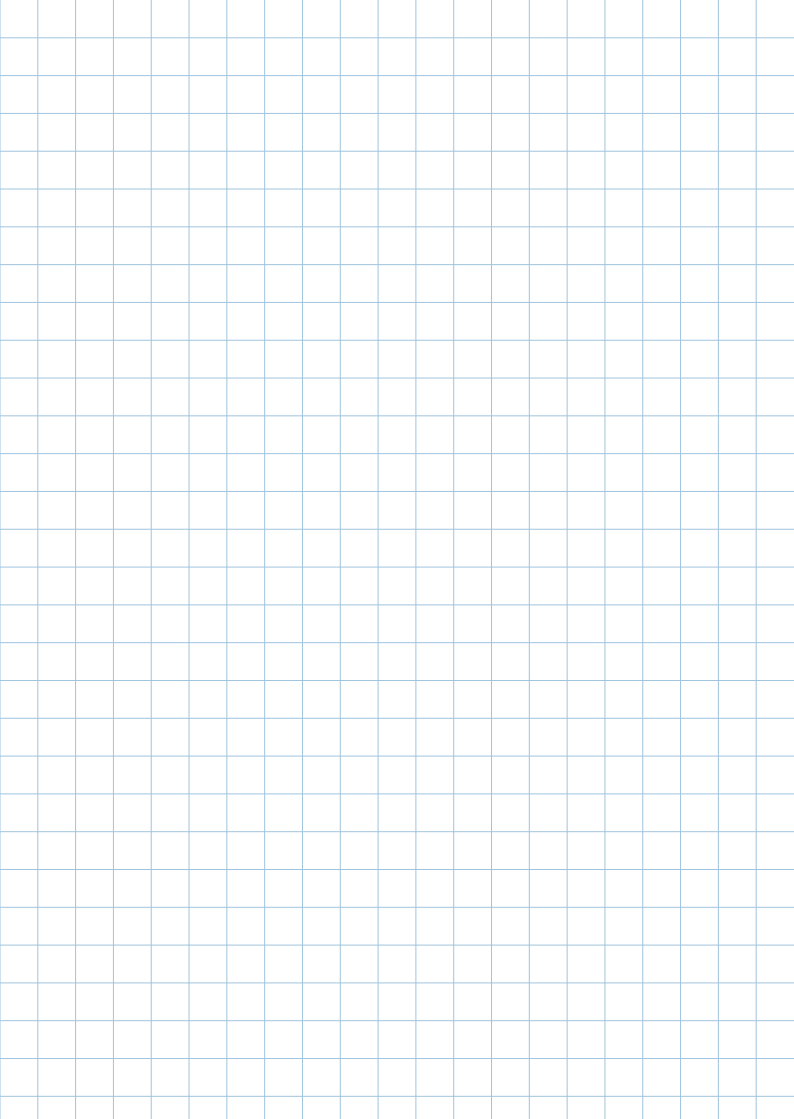

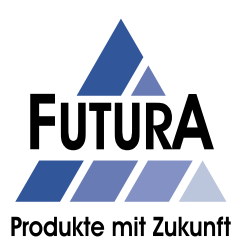

**FuturA GmbH Vertriebsgesellschaft** Rudolf-Diesel-Straβe 35 33178 Borchen

Telefon +49(0)5251/69161-79 Telefax +49(0)5251/69161-55 E-Mail info@futura-shop.de Internet www.emitter.info